# How to delete PS Registration

## (KX-UDS/UDT series)

No. 41-008

August 21 , 2012

Ver.1.0

**Panasonic Corporation** 

### Abstract about this document

This document describe about how to delete PS Registration.

### **Revision history**

| Date         | Version  | Revision        | Firmware version |
|--------------|----------|-----------------|------------------|
| Aug 21, 2012 | Ver. 1.0 | Initial Release | All versions     |

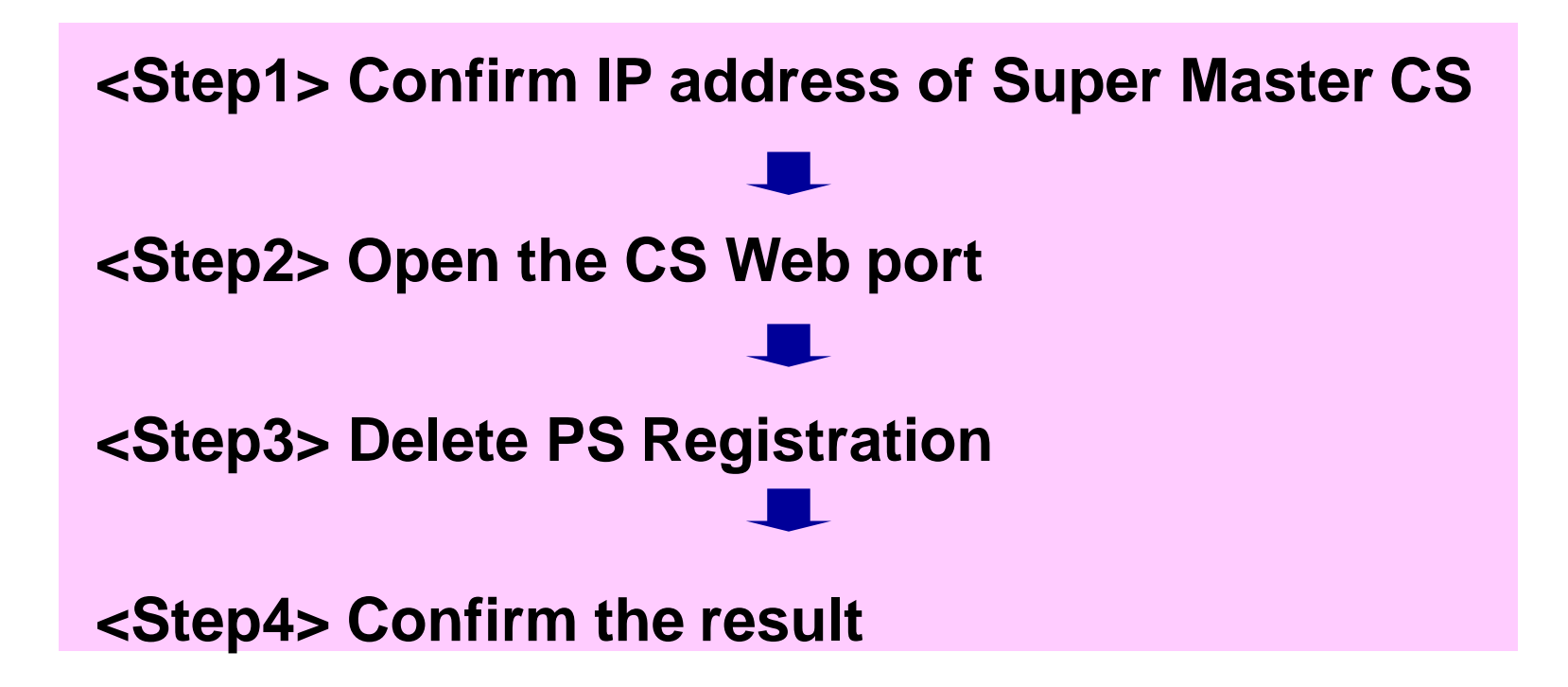

## <Step1> How to confirm IP Address of Super Master CS

#### **Master CS IP address**

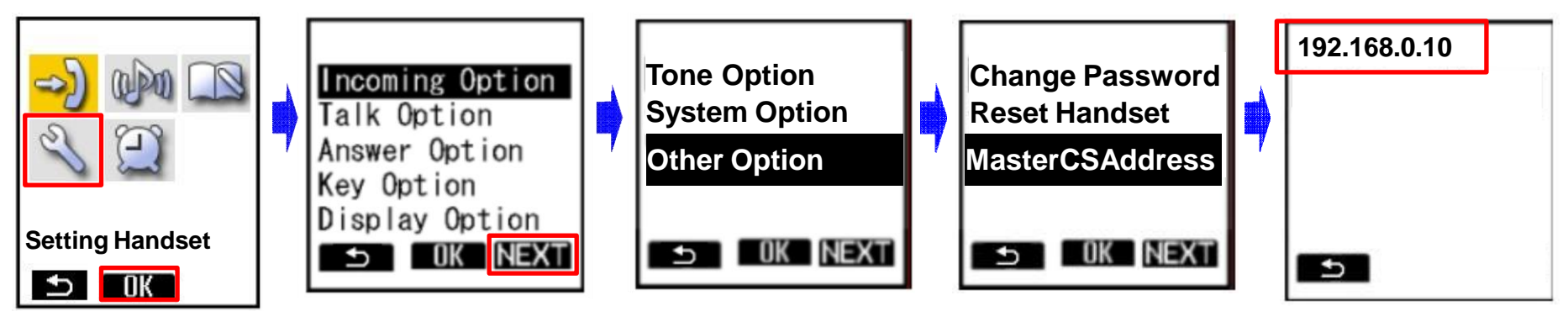

- 1. Turn on the PS.
- 2. Press [Menu] or the [CENTER] navigation key.
- 3. Select "Setting Handset" and then press [OK].
- 4. Press [NEXT].
- 5. Select "Other Option" and then press [OK].
- 6. Select "MasterCSAddress" and the press [OK].
  - Display the Master CS IP address.

## <Step2> How to Open the CS Web port

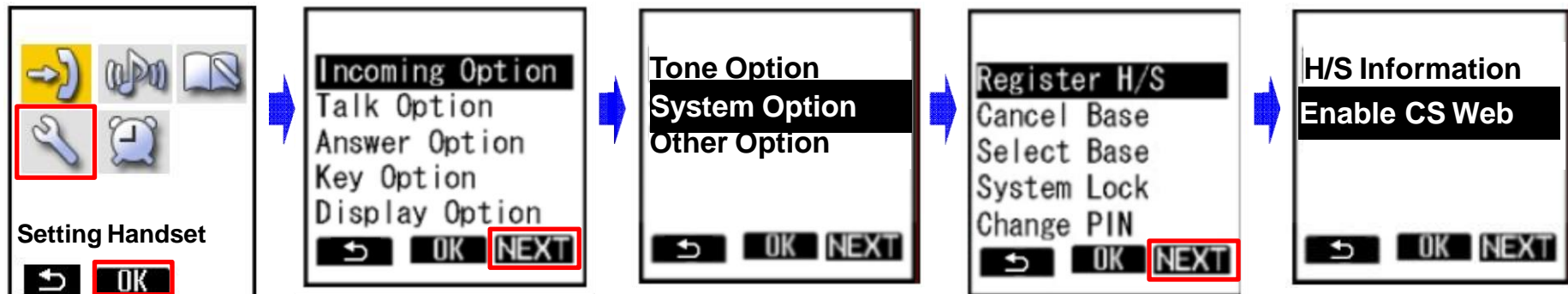

- 1. Turn on the PS.
- 2. Press [Menu] or the [CENTER] navigation key.
- 3. Select "Setting Handset" and then press [OK].
- 4. Press [NEXT].
- 5. Select "System Option" and then press [OK].
  - You may need to enter a system password to access this menu.
- 6. Press [NEXT] to display the second screen, select "Enable CS Web", and then press [OK].
- 7. When the operation is complete, "CS Web Enabled" is displayed.

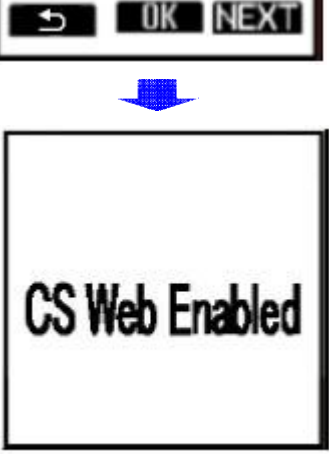

## <Step3> How to delete PS Registration

| Panasonic                                                   |                                                                                                  |                                                                          |                               | Panasonic                                                        |                                                                                                    |                                                 | Panasonio                                                                             | Select all PSs             |                       |  |
|-------------------------------------------------------------|--------------------------------------------------------------------------------------------------|--------------------------------------------------------------------------|-------------------------------|------------------------------------------------------------------|----------------------------------------------------------------------------------------------------|-------------------------------------------------|---------------------------------------------------------------------------------------|----------------------------|-----------------------|--|
| SIP CS KX-UDS124CE                                          | Status Network                                                                                   | System VolP Telephone                                                    | Maintenance                   | SIP CS KX-UDS124CE                                               | Status Network System VolP Telephone                                                                                                    | Maintenance                                     | SIP CS KX-UDS124CE                                                                    | Status Network System VolP | Telephone Maintenance |  |
| Web Logout                                                  | 2.                                                                                               | PS Registration                                                          |                               | Web Logout Web Port Close                                        | PS Registration - Delete PS Registration                                                                                                    | tion<br>Back                                    | Web Logout                                                                            | PS Registration - Delete   | PS Registration       |  |
| System                                                      | PS Registration                                                                                  |                                                                          |                               | System<br>Web Language<br>Administrator Password                 | PS Lists 4. Selected PS                                                                                                    |                                                 | System<br>Web Language<br>Administrator Password<br>Charge User Password              | P5 Lists<br>Available PS   | Selected PS           |  |
| Web Language<br>Administrator Password                      | Please push the "Stop PS Registration" button to stop on the way after starting PS Registration. |                                                                          |                               | Change liser Password 2 UDT111<br>Web Server Settings 3 UDT121_2 |                                                                                                    | Web Server Se<br>Time Setting<br>Time Adjust Se | Web Server Sottings<br>Time Setting<br>Time Adjust Settings                           |                            | s UDT121_2            |  |
| Change User Password<br>Web Server Settings<br>Time Setting | PS Registration                                                                                  | Start PS Registration Stop PS Registration                               |                               | Time Adjust Settings<br>CS Name<br>Air Settings                  | <ul> <li></li> <li></li> <li><td></td><td>CS Name<br/>Air Settings<br/>CS Management<br/>Tree Sulvey</td><td></td><td></td></li></ul> |                                                 | CS Name<br>Air Settings<br>CS Management<br>Tree Sulvey                               |                            |                       |  |
| Time Adjust Settings<br>CS Name<br>Air Settings             | Please push the "De<br>PS Registration Del                                                       | elete PS Registration" to delete registere<br>ete Delete PS Registration | <b>3.</b>                     | CS Management<br>Tree Survey<br>CS Monitor                       | Tiest Cancel                                                                                                    |                                                 | CS Monitor<br>PS Registration<br>- PS Settings                                        | J. Next Ca                 | ncel                  |  |
| CS Management                                               | 1- 21- 41- 61- 81-<br>PS Name / Number                                                           | 101- 121- 141- 161- 181- 201- 221- 241-                                  |                               | - PS Settings                                                    |                                                                                                    |                                                 | Panasonic                                                                             | Select one PS              | Tababaaa Databaaaa    |  |
| Tree Survey<br>CS Monitor<br>PS Registration                | No. PS Name 1 UDT111                                                                             | Select Button Phone Number                                               | Wireless Status<br>Registered |                                                                  |                                                                                                    |                                                 | Web Logout                                                                            | PS Registration - Delete   | PS Registration       |  |
| 2.                                                          | 2 UDT121                                                                                         | Line2 SIP Setting                                                        | Registered                    |                                                                  |                                                                                                    |                                                 | System<br>Web Language                                                                | PS Lists<br>Available PS   | Selected PS           |  |
|                                                             | 3 UDT121_2                                                                                       | Line1 SIP Setting Line2 SIP Setting                                      | Registered                    |                                                                  |                                                                                                    |                                                 | Administrator Password<br>Change User Password<br>Web Server Settings<br>Time Setting | 2 UDT121<br>3 UDT121_2     | 1 UDT111              |  |
|                                                             | 4                                                                                                | Line1 SIP Setting                                                        | Un Registered                 |                                                                  |                                                                                                    |                                                 | C5 Name<br>Air Settinga<br>C5 Management                                              |                            |                       |  |
|                                                             |                                                                                                  |                                                                          |                               |                                                                  |                                                                                                    |                                                 | CS Monitor<br>PS Registration<br>PS Settings                                          | 5. Next Ca                 | icel )                |  |
| 1. Log in to the Super Master                               |                                                                                                  |                                                                          |                               | CS. ID and Password for administrator<br>ID : admin              |                                                                                                    |                                                 | Do you want to delete the selected PS?                                                |                            |                       |  |
|                                                             |                                                                                                  |                                                                          |                               |                                                                  | Password : adminpass                                                                                                    |                                                 |                                                                                       |                            | ancel                 |  |

- 2. In the [System] tab, select [PS Registration]. [System]  $\rightarrow$  [PS Registration]
- 3. Click [Delete PS Registration].
- 4. Select the PS in "Available PS", and then click [>].

Or click [>>] to select all available PSs. (To deselect PS(s), click [<] or [<<].)

- 5. Click [Next].
- 6. Click [OK].

## <Step4> Confirm the result

Panacania Delete all PSs

| SIP CS KX-UDS124CE                                          | Status Network System                                             | VolP Telephone                | Maintenance                                 | SIP CS KX-UDS124CE                     | Status                                                            | s Network                          | System Vo                                  | IP Telephone          | Maintenance             |
|-------------------------------------------------------------|-------------------------------------------------------------------|-------------------------------|---------------------------------------------|----------------------------------------|-------------------------------------------------------------------|------------------------------------|--------------------------------------------|-----------------------|-------------------------|
| Web Logout                                                  | PS Delete Complete                                                | Registration                  |                                             | Web Logout Web Port Close              | PS Dele                                                           | ete Complete                       | PS Reg                                     | istration             |                         |
| System                                                      | PS Registration                                                   | 7                             |                                             | System                                 | PS Re                                                             | gistration                         | ••                                         |                       |                         |
| Web Language<br>Administrator Password                      | Please push the "Stop PS Regis<br>Registration.                   | ration" button to stop on the | way after starting PS                       | Web Language<br>Administrator Password | Plea<br>Reg                                                       | ise push the "Stop P<br>istration. | 'S Registration"                           | button to stop on the | e way after starting PS |
| Change User Password<br>Web Server Settings<br>Time Setting | PS Registration Stop PS Registration                              |                               | Change User Password<br>Web Server Settings | PS Registration                        |                                                                   |                                    | Start PS Registration Stop PS Registration |                       |                         |
| Time Adjust Settings                                        | Please push the "Delete PS Registration" to delete registered PS. |                               |                                             | Time Adjust Settings                   | Please push the "Delete PS Registration" to delete registered PS. |                                    |                                            |                       |                         |
| CS Name                                                     | PS Registration Delete Delete PS Registration                     |                               |                                             | CS Name                                | PS Registration Delete Delete PS Registration                     |                                    |                                            |                       |                         |
| Air Settings                                                | 1- 21- 41- 61- 81- 101- 121- 141-                                 | 161- 181- 201- 221- 241-      |                                             | Air Settings                           | 1- 21-                                                            | 41- 61- 81- 101-                   | 121- 141- 161- 18                          | 1- 201- 221- 241-     |                         |
| CS Management                                               | PS Name / Number                                                  |                               |                                             | CS Management                          | PS Nar                                                            | ne / Number                        |                                            |                       |                         |
| Tree Survey                                                 | No. PS Name Select Bu                                             | tton Phone Number             | Wireless Status                             | Tree Survey                            | No.                                                               | PS Name S                          | elect Button                               | Phone Number          | Wireless Status         |
| PS Registration                                             | 1 UDT111 Line1 SIP S                                              | etting                        | Un Registered                               | PS Registration                        | 1                                                                 | UDT111                             | Line1 SIP Setting                          |                       | Registered              |
| - PS Settings                                               | Line2 SIP S                                                       | ietting                       |                                             | - PS Settings                          |                                                                   |                                    | Line2 SIP Setting                          |                       |                         |
|                                                             | 2 UDT121 Line1 SIPS                                               | ietting                       | Un Registered                               |                                        | 2                                                                 | UDT121                             | Line1 SIP Setting                          |                       | Registered              |
|                                                             | Line2 SIP 5                                                       | ietting                       |                                             |                                        |                                                                   |                                    | Line2 SIP Setting                          |                       |                         |
|                                                             | 3 UDT121 2 Line1 80                                               | atting 1                      |                                             |                                        | 3                                                                 |                                    | Line1 SID Cotting                          |                       | Un Registered           |
|                                                             |                                                                   |                               |                                             |                                        | 0                                                                 |                                    | Liner or Setting                           |                       | onnegistered            |
|                                                             | Line2 SIP 5                                                       | etting                        |                                             |                                        |                                                                   |                                    | Line2 SIP Setting                          |                       |                         |

#### Panasonic Delete one PS

1. Confirm that "PS Delete Complete" and

"Un Registered" in Wireless status are displayed.

2. Confirm that standby screen changes as below.

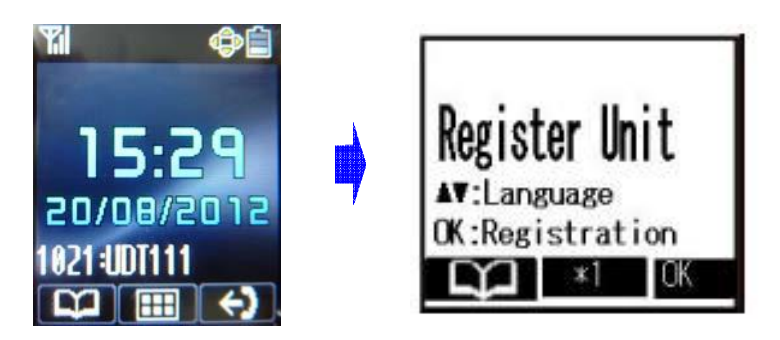